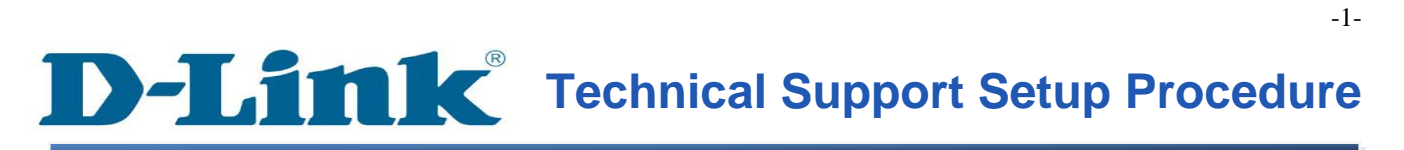

FAQ : How to Perform a Firmware Upgrade on the DWR-112

Release date : 5/01/2012

Model Support : DWR-112

H/W:A1

S/W:1.00

# **D-Link**<sup>®</sup> Technical Support Setup Procedure

การอัพเกรดเฟิร์มแวร์ บน DWR-112 ทำได้อย่างไร

ขั้นตอนที่ 1 : เปิดเวบบราวเซอร์ เช่น Internet Explorer, Mozilla Firefox หรือ Safari บนช่อง address ให้พิมพ์ หมายเลขไอพีแอดเดรสของกล้อง ดังตัวอย่าง http://192.168.0.1 หลังจากนั้นกด Enter บนดีย์บอร์ดของคุณ

| 🙋 D-LINK SYSTEMS, INC.   WIRELESS ROUTER   HOME - Windows Internet Explorer |      |      |                      |         |      |  |
|-----------------------------------------------------------------------------|------|------|----------------------|---------|------|--|
| G                                                                           | •    | Ø    | http:// <b>192.1</b> | 68.0.1/ |      |  |
| File                                                                        | Edit | View | Favorites            | Tools   | Help |  |

**ขั้นตอนที่ 2** :เมื่อหน้าจอสำหรับล็อกอินปรากฏขึ้น กรุณาใส่ค่าบัญชีผู้ใช้งาน (username) ด้วย "admin" และรหัสผ่านเป็น "password" โดยอักษรทั้งหมดเป็ตัวพิมพ์เล็ก หลังจากนั้นให้คลิ๊กที่ปุ่ม Login

| LOGIN                                                    |       |
|----------------------------------------------------------|-------|
| Login to the router :<br>User Name : admin<br>Password : | Login |

### **ขั้นตอนที่ 3** : คลิ๊กบนแท็บของ TOOLS และเลือกปุ่ม FIRMWARE ที่อยู่ทางค้านซ้ายมือ

| Product Page : DWR-112 Hardware Version : A1 Firm |                                                                                                    |                                                                                               |         |        |  |  |  |
|---------------------------------------------------|----------------------------------------------------------------------------------------------------|-----------------------------------------------------------------------------------------------|---------|--------|--|--|--|
| D-Link                                            | <u> Č</u>                                                                                                    |                                                                                               |         |        |  |  |  |
| DWR-112                                           | SETUP                                                                                                    | ADVANCED                                                                                      | T00L5 1 | STATUS |  |  |  |
| ADMIN                                             | FIRMWARE UPDATE                                                                                                    |                                                                                               |         |        |  |  |  |
| TIME                                              | To upgrade the firmware, locate the upgrade file on the local hard drive with the Browse button. Once you have found the file to be used, click the Upload button to start the firmware upgrade.                                                    |                                                                                               |         |        |  |  |  |
| EMAIL SETTINGS                                    |                                                                                                    |                                                                                               |         |        |  |  |  |
| SYSTEM                                            | The language pack allows you to change the language of the user interface on the router. We suggest that you upgrade your current language pack if you upgrade the firmware. This ensures that any changes in the firmware are displayed correctly. |                                                                                               |         |        |  |  |  |
| FIRMWARE 2                                        |                                                                                                    |                                                                                               |         |        |  |  |  |
| DYNAMIC DNS                                       | To upgrade the langua                                                                                                    | To upgrade the language pack, locate the upgrade file on the local hard drive with the Browse |         |        |  |  |  |

### **ขั้นตอนที่ 4** : ภายใต้ส่วนของ FIRMWARE UPGRAD คลิ๊กบนปุ่ม Browse

| FIRMWARE UPGRADE                                                                                                    |  |  |  |  |  |
|----------------------------------------------------------------------------------------------------|--|--|--|--|--|
| Note: Some firmware upgrades reset the configuration options to the factory defaults. Before performing an upgrade, be sure to save the current configuration. |  |  |  |  |  |
| To upgrade the firmware, your PC must have a wired connection to the router. Enter the name of the firmware upgrade file, and click on the Upload button.      |  |  |  |  |  |
| Upload : Browse                                                                                                    |  |  |  |  |  |

**ขั้นตอนที่ 5** : บนกล่องข้อความ Choose File to Upload dialog ให้เลือกตำแหน่งที่มีไฟล์ของเฟิร์ม แวร์สำหรับ DWR-112 แล้วคลิ๊กบนปุ่ม Open

| Choose File to U                  | pload          |                 |   |          | <u>?</u> × |
|-----------------------------------|----------------|-----------------|---|----------|------------|
| Look in                           | 🗁 DWR-112      |                 | • | G 🕫 📂 🖽- |            |
| My Recent<br>Documents<br>Desktop | Firmware       |                 |   |          |            |
| My Documents                      |                |                 |   |          |            |
| My Computer                       |                |                 |   |          |            |
| My Network                        | File name:     | Firmware        |   | -        | Open       |
| Places                            | Files of type: | All Files (*.*) |   | -        | Cancel     |

# **ขั้นตอนที่ 6** : กลับมายังส่วนของ FIRMWARE UPGRADE คลิ๊กบนปุ่ม Upload

| FIRMWARE UPGRADE                                                                                                    |
|----------------------------------------------------------------------------------------------------|
| Note: Some firmware upgrades reset the configuration options to the factory defaults. Before performing an upgrade, be sure to save the current configuration. |
| To upgrade the firmware, your PC must have a wired connection to the router. Enter the name of the firmware upgrade file, and click on the Upload button.      |
| Upload : C:\Documents and Settings\Jessper\Desktop\ Browse Upload                                                                                              |

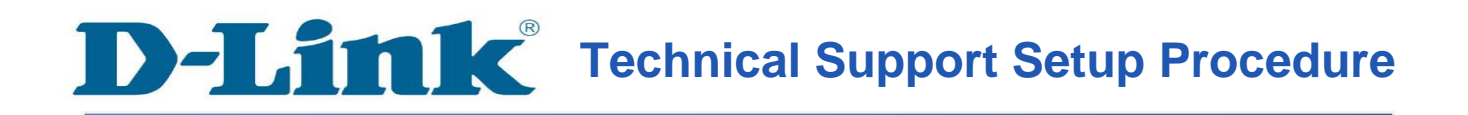

#### How to Perform a Firmware Upgrade on the DWR-112

**Step 1:** Open a web browser such as Internet Explorer, Mozilla Firefox, Safari and etc. On the Address bar type in the LAN IP Address of the DWR-112 which is **192.168.0.1** and then press on the Enter key on your keyboard.

| <i>(2</i> ) D- | COLLINK SYSTEMS, INC.   WIRELESS ROUTER   HOME - Windows Internet Explorer |      |              |         |      |  |  |
|----------------|----------------------------------------------------------------------------|------|--------------|---------|------|--|--|
|                |                                                                            |      | http://192.1 | 68.0.1/ |      |  |  |
|                |                                                                            | -    |              |         |      |  |  |
| File           | Edit                                                                       | View | Favorites    | Tools   | Help |  |  |

**Step 2:** A login screen will appear, type in the User Name as "**admin**" and the Password as "**password**" all in lower case and then click on the **Login** button.

| LOGIN                                   |                              |
|-----------------------------------------|------------------------------|
| Login to the router :<br>User I<br>Pass | Name : admin<br>word : Login |

#### **Step 3:** Click on the **TOOLS** tab and then select on **FIRMWARE** button on the left hand side.

| Product Page : DWR-112 Hardware Version : A1 Firm |                                                                                                    |                                                                                                    |                |        |  |  |  |  |
|---------------------------------------------------|----------------------------------------------------------------------------------------------------|----------------------------------------------------------------------------------------------------|----------------|--------|--|--|--|--|
| <b>D-Lini</b>                                     | <                                                                                                    |                                                                                                    |                |        |  |  |  |  |
| DWR-112                                           | SETUP                                                                                                    | ADVANCED                                                                                                    | T00L5 <b>1</b> | STATUS |  |  |  |  |
| ADMIN                                             | FIRMWARE UPDATE                                                                                                    |                                                                                                    |                |        |  |  |  |  |
| TIME                                              | To upgrade the firmware, locate the upgrade file on the local hard drive with the Browse<br>button. Once you have found the file to be used, click the Upload button to start the firmware<br>upgrade.<br>The language pack allows you to change the language of the user interface on the router. We |                                                                                                    |                |        |  |  |  |  |
| EMAIL SETTINGS                                    |                                                                                                    |                                                                                                    |                |        |  |  |  |  |
| SYSTEM                                            |                                                                                                    |                                                                                                    |                |        |  |  |  |  |
| FIRMWARE 2                                        | suggest that you upgra<br>that any changes in the                                                                                                    | suggest that you upgrade your current language pack if you upgrade the firmware. This ensures that any changes in the firmware are displayed correctly. |                |        |  |  |  |  |
| DYNAMIC DNS                                       | To upgrade the langua                                                                                                    | To upgrade the language pack, locate the upgrade file on the local hard drive with the Browse                                                           |                |        |  |  |  |  |

-5-

Step 4: Under the FIRMWARE UPGRADE section, click on the Browse button.

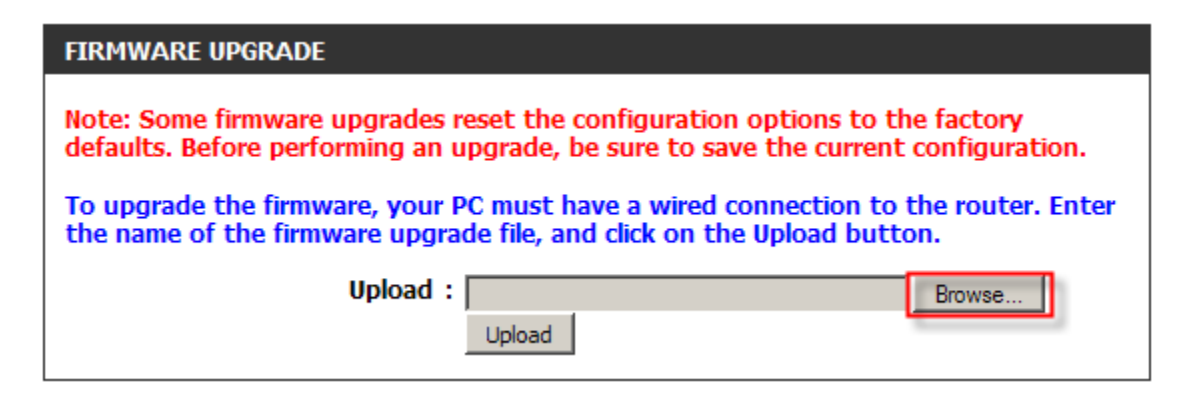

**Step 5:** On the Choose File to Upload dialog box, try to locate and select the firmware file for the DWR-112 and the click on the **Open** button.

| Choose File to U                  | pload          |                 |     |         | <u>?×</u> |
|-----------------------------------|----------------|-----------------|-----|---------|-----------|
| Look in:                          | 🗁 DWR-112      |                 | • 6 | 1 1 1 1 | •         |
| My Recent<br>Documents<br>Desktop | Firmware       |                 |     |         |           |
| My Documents                      |                |                 |     |         |           |
| My Computer                       |                |                 |     |         |           |
|                                   | [              | <b></b>         |     | _       | Open      |
| My Network<br>Places              | Files of type: | All Files (*.*) |     | -<br>-  | Cancel    |

Step 6: Back on the FIRMWARE UPGRADE section, click on the Upload button.

| FIRMWARE UPGRADE                                                                                                    |
|----------------------------------------------------------------------------------------------------|
| Note: Some firmware upgrades reset the configuration options to the factory defaults. Before performing an upgrade, be sure to save the current configuration. |
| To upgrade the firmware, your PC must have a wired connection to the router. Enter<br>the name of the firmware upgrade file, and click on the Upload button.   |
| Upload : C:\Documents and Settings\Jessper\Desktop\ Browse Upload                                                                                              |

FAQ : How to Perform a Firmware Upgrade on the DWR-112

## ฝ่ายสนับสนุนทางด้านเทคนิค

Call Center หมายเลขโทรศัพท์ 02-6617997 ภาษาไทย : จันทร์ ถึง ศุกร์ เวลา 9.00 น. – 18.00 น. Thai : Mon – Fri : Time 9.00 – 18.00. ภาษาอังกฤษ : เสาร์ , อาทิตย์ , วันหยุดนขัตฤกษ์ และ วันธรรมดา หลัง 18.00 น. English : Sat – Sun , Public Holiday and after 18.00 weekday. Website : <u>www.dlink.co.th</u> email: <u>support@dlink.com.sg</u> Facebook : <u>http://www.facebook.com/DLinkThailandFans</u>

### **Nationwide D-Link Service Centres :**

#### Chiang Mai Branch

2/1 Moo 3, Chiang Mai-Lampang Road Tumbon Chang Pueak, Amphoe Mueang Chiang Mai Tumbon Nai Mueang, Changwat Chiang Mai 50300, Thailand

Tel : +66 (0) 5340-9482-6 Fax : +66 (0) 5340-9486 Operating hours: Mondays till Friday 9am to 6pm

#### Charn Issara Tower II

3rd Floor, Charn Issara Tower II 2922/138 New Perchburi Road Khwang Bangkapi, Khet Huay-Kwang, Bangkok 10320, Thailand

#### Tel : +66 (0) 2308-2040 Fax : +66 (0) 2308-2024 Call Center : +66 (0) 2716-6669 Operating hours: Mondays till Friday 9am to 6pm

#### Surat Thani Branch

412/8 Talat Mai Road Tumbon Talat. Amphoe Mueang Surat Thani Changwat Surat Thani 84000, Thailand

Tel : +66 (0) 7721-7907-10 Fax : +66 (0) 7721-7910 Operating hours: Mondays till Friday 9am to 6pm

#### Phitsanulok Branch

117/7 Praongdam Road Amphoe Mueang Phitsanulok Changwat Phitsanulok 65000, Thailand

Tel : +66 (0) 5521-2323-5 Fax : +66 (0) 5521-2326 Operating hours: Mondays till Friday 9am to 6pm

#### Pantip Plaza Branch

4th Fl. Pantip Plaza 604/3 Petchburi Road Room 439-440 Kwang Thanon Petchburi, Khet Ratchathewi Bangkok 10400, Thailand Tel : +66 (0) 2656 6037 Tel : +66 (0) 2656 6054 Fax : +66 (0) 2656 6042 Operating hours: Mondays till Sunday 10am to 7pm

#### Phuket Branch

156/3 Phang Nga Road Tumbon Taratyai, Amphoe Mueang Phuket Changwat Phuket 83000, Thailand

Tel : +66 (0) 7623-2906-9 Fax : +66 (0) 7623-2909 Operating hours: Mondays till Friday 9am to 6pm

#### Rayong Branch

217/24 Sukhumvit Road Tumbon Noen Phra. Amphoe Mueang Rayong Changwat Rayong 21000, Thailand

Tel : +66 (0) 3880-0631-3 Fax : +66 (0) 3880-0634 Operating hours: Mondays till Sunday 9am to 6pm

#### Hat Yai Branch

48/106 Phadungpakdee Road Tumbon Hatyai, Amphoe Hatyai Changwat Songkhla 90110, Thailand

Tel:+66(0)7435-4559-61 Fax : +66 (0) 7435-4561 Operating hours: Mondays till Friday 9am to 6pm